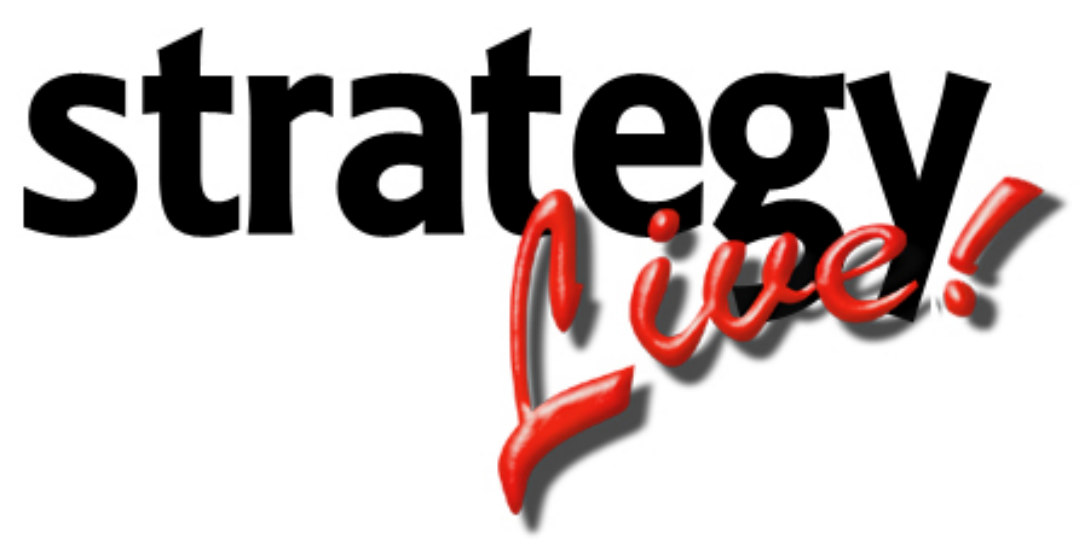

**Totally Internet Based Software** 

# **Carrier Entry**

Strategy Systems, Inc. PO Box 2136 Rogers, AR 72757 (479) 271-7400

| Adding Carriers            | 1   |
|----------------------------|-----|
| Carrier Information Tab    | 1   |
| Expirations Tracking Tab   | 2   |
| Settlement Information Tab | 2   |
|                            | ••• |

## **Adding Carriers**

Go to Administration> File Maintenance> Carriers to add a new carrier. A list of all of the carriers in the system will be displayed. Click the Create button at the top of the list to enter a new carrier.

#### **Carrier Information Tab**

The Carrier Information tab is used to display the general information for the carrier.

| 🔏 Carrier Editing - Windows Internet Explorer                   |                        |           |                               |  |  |
|-----------------------------------------------------------------|------------------------|-----------|-------------------------------|--|--|
| Carrier Information Expirations Tracking Settlement Information |                        |           |                               |  |  |
| Number                                                          | 00001                  | Status    | Active                        |  |  |
| Name                                                            | United Transportation  | MC #      |                               |  |  |
| Street                                                          | 7394 S Beach Boulevard | Company # | Travis's Trucking Company     |  |  |
| Street 2                                                        |                        | Password  | UNITED                        |  |  |
| City                                                            | Jacksonville           | State     | FL Zip 32099                  |  |  |
| Contact Name                                                    | Bob Jones              | Phone     | 904-123-4567 Fax 801-457-6176 |  |  |
| Contact 2                                                       |                        | Phone 2   |                               |  |  |
| Signed Contract                                                 | ⊙ Yes ○ No             | Email     |                               |  |  |
| Comments                                                        |                        |           | ×                             |  |  |
| Equipment                                                       | Count                  | Equipment | Count                         |  |  |
| Dry Van 💌                                                       | 1                      | •         |                               |  |  |
|                                                                 |                        | •         |                               |  |  |
| Save Cancel                                                     |                        |           |                               |  |  |

Enter the information according to the following field definitions:

| Number:          | The number automatically assigned to the carrier by Strategy Live.                                    |  |  |  |  |
|------------------|----------------------------------------------------------------------------------------------------|--|--|--|--|
| Status:          | Choose Active to make the carrier, Inactive if the carrier isn't active for you, or                   |  |  |  |  |
|                  | hold to block this carrier from being used.                                                           |  |  |  |  |
| Name:            | The name of the carrier.                                                                              |  |  |  |  |
| MC #:            | The carrier's MC #.                                                                                   |  |  |  |  |
| Street:          | The carrier's mailing address.                                                                        |  |  |  |  |
| Company:         | Used to assign it to your brokerage company if you have multiple companies setup<br>on Strategy Live. |  |  |  |  |
| Street 2:        | The carrier's mailing address.                                                                        |  |  |  |  |
| Password:        | The password for the carrier to login and use the carrier interface.                                  |  |  |  |  |
| City:            | The city where the carrier is located.                                                                |  |  |  |  |
| State:           | The state where the carrier is located.                                                               |  |  |  |  |
| Zip:             | The zip code where the carrier is located.                                                            |  |  |  |  |
| Contact Name:    | The name of the main contact at the carrier's location.                                               |  |  |  |  |
| Phone:           | The phone number used to reach the main contact.                                                      |  |  |  |  |
| Fax:             | The fax number used to reach the main contact.                                                        |  |  |  |  |
| Contact 2:       | The name of the second contact at the carrier's location.                                             |  |  |  |  |
| Phone 2:         | The phone number used to reach the backup contact.                                                    |  |  |  |  |
| Signed Contract: | Mark if the carrier has a contract on file with you.                                                  |  |  |  |  |
| Email:           | The email address used to reach the main contact.                                                     |  |  |  |  |
| Comments:        | Free form to enter any desired comments about the carrier.                                            |  |  |  |  |
| Equipment:       | The type of equipment the carrier has available.                                                      |  |  |  |  |
| Count:           | The amount of equipment the carrier has available.                                                    |  |  |  |  |

## **Expirations Tracking Tab**

The Expirations Tracking tab is used to track items that expire on the carrier. Simply select the type from the drop down and enter the information.

| 🔏 Carrier Editing - Windows Internet Explorer |             |                    |               |        |          |                |              |
|-----------------------------------------------|-------------|--------------------|---------------|--------|----------|----------------|--------------|
| Carrier Information                           | Expirations | Tracking Settlemer | t Information |        |          |                | <u> </u>     |
| Number                                        |             | 00001              |               |        |          |                |              |
| Туре                                          |             | Completed          | Expires       | Amount | Policy-# | Agency         | Phone-#      |
| Cargo Insurance                               | •           | ii,                | 11/05/2009    |        | ABC1234  | Insurance of L | 555-555-1234 |
|                                               | •           | <u>.</u>           |               |        |          |                |              |
|                                               | •           | Ē.                 | E E           |        |          |                |              |
|                                               | •           | Ē.                 | Ē             |        |          |                |              |
|                                               | •           | E.                 | Ē             |        |          |                |              |
|                                               | •           | E.                 | Ē             |        |          |                |              |
|                                               | •           | E.                 | Ē             |        |          |                |              |
|                                               | •           | j.                 | Ē             |        |          |                |              |
|                                               | •           | E.                 | Ē             |        |          |                |              |
|                                               | -           | Ē.                 | <b></b>       |        |          |                |              |
| Save Cancel                                   |             |                    |               |        |          |                | <b>_</b>     |

### **Settlement Information Tab**

The Settlement Information tab stores the information about the carrier's settlements.

| 🖉 Carrier Editing - Windows Internet Explorer                   |                    |                   |             |          |  |  |
|-----------------------------------------------------------------|--------------------|-------------------|-------------|----------|--|--|
| Carrier Information Expirations Tracking Settlement Information |                    |                   |             |          |  |  |
|                                                                 |                    |                   |             |          |  |  |
| Number                                                          | 00001              | Edit Rates        |             |          |  |  |
| Remittance Name                                                 | Settle Tab         |                   |             |          |  |  |
|                                                                 | Settle Tab Address |                   |             |          |  |  |
| Address                                                         |                    |                   |             |          |  |  |
| City                                                            | NONE               | State AK          | Zip         | 35454    |  |  |
| Federal ID-#                                                    |                    | Payroll Hold Flag | No 🔻        |          |  |  |
| A/P Information                                                 |                    |                   |             |          |  |  |
| Name For 1099                                                   |                    | 1099? No 💌        | Days To Pay | 30       |  |  |
| Save Cancel                                                     |                    |                   |             | <b>_</b> |  |  |